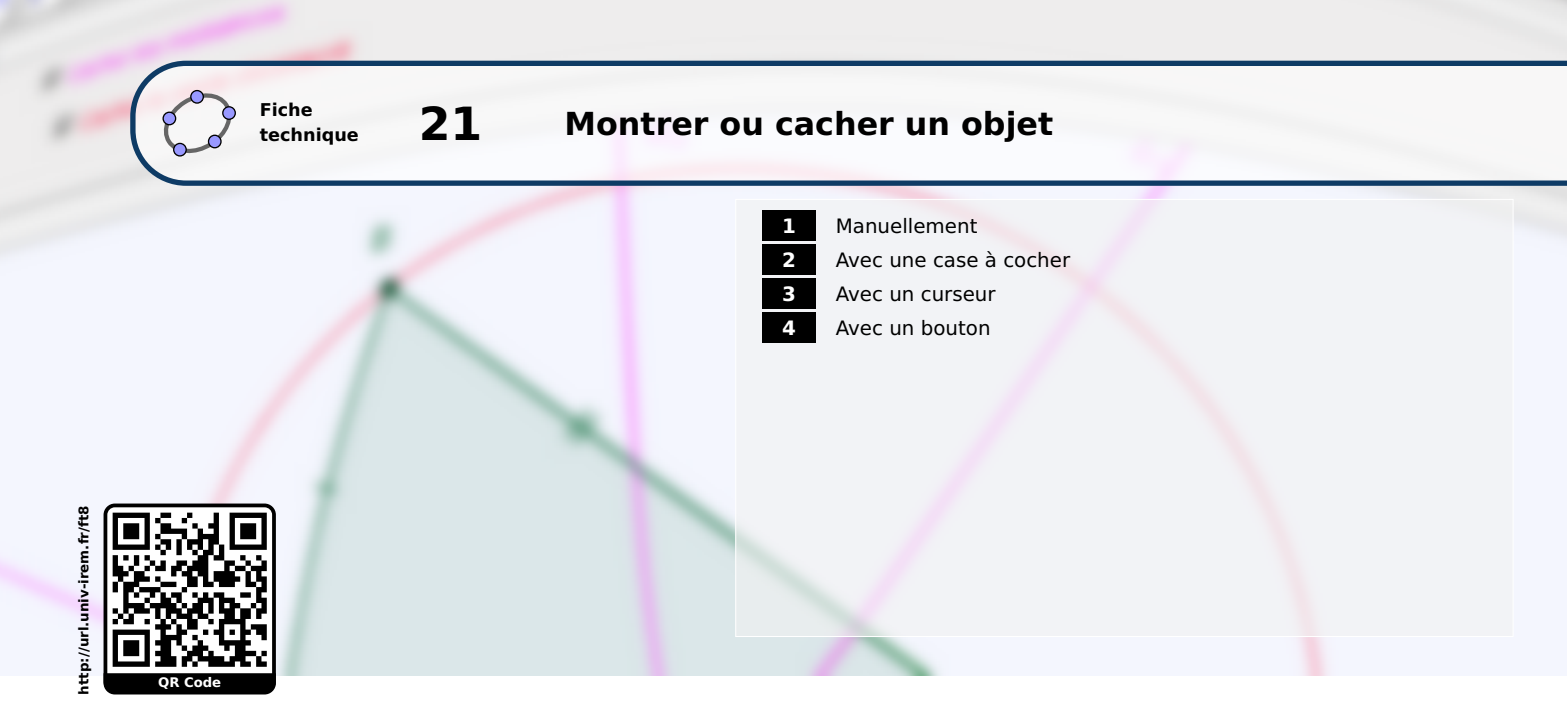

Considérons un point *A* que l'on cherche à rendre visible ou bien invisible.

## Manuellement

L'interface de GeoGebra offre plusieurs possibilités pour montrer ou cacher un objet.

Méthode

- Si la vue Algèbre n'est pas présente à l'écran, la faire apparaître à l'aide de la commande Affichage ▶ i Algèbre .
- Dans la vue *Algèbre* cliquer sur le disque coloré situé devant le nom du point *A*.
  - Algèbre
    Point
    A = (2, 1)
    Point A
- itué

Affichage Options Outils Fenêtre Aide

• Le point *A* n'est alors plus visible dans la fenêtre du graphique. Pour le faire réapparaître, il suffit de cliquer à nouveau sur le disque (vide cette fois-ci)  $\bigcirc$  situé face au nom du point.

L'appui sur l'icône 📍 permet de sélectionner les objets à cacher ou à montrer.

Méthode

- Cliquer sur l'icône
- Sélectionner le point *A* avec le bouton gauche de la souris.
- Changer de mode en cliquant, par exemple, sur le bouton  $\left| 
  ightharpoonrightarrow 
  ightharrow 
  ightharrow 
  ightharrow 
  ightharrow 
  ightharrow 
  ightharrow 
  ightharrow 
  ightharrow 
  ightharrow 
  ightharrow 
  ightharrow 
  ightharrow 
  ightharrow 
  ightharrow 
  ightharrow 
  ightharrow 
  ightharrow 
  ightharrow 
  ightharrow 
  ightharrow 
  ightharrow 
  ightharrow 
  ightharrow 
  ightharrow 
  ightharrow 
  ightharrow 
  ightharrow 
  ightharrow 
  ightharrow 
  ightharrow 
  ightharrow 
  ightharrow 
  ightharrow 
  ightharrow 
  ightharrow 
  ightharrow 
  ightharrow 
  ightharrow 
  ightharrow 
  ightharrow 
  ightharrow 
  ightharrow 
  ightharrow 
  ightharrow 
  ightharrow 
  ightharrow 
  ightharrow 
  ightharrow 
  ightharrow 
  ightharrow 
  ightharrow 
  ightharrow 
  ightharrow 
  ightharrow 
  ightharrow 
  ightharrow 
  ightharrow 
  ightharrow 
  ightharrow 
  ightharrow 
  ightharrow 
  ightharrow 
  ightharrow 
  ightharrow 
  ightharrow 
  ightharrow 
  ightharrow 
  ightharrow 
  ightharrow 
  ightharrow 
  ightharrow 
  ightharrow 
  ightharrow 
  ightharrow 
  ightharrow 
  ightharrow 
  ightharrow 
  ightharrow 
  ightharrow 
  ightharrow 
  ightharrow 
  ightharrow 
  ightharrow 
  ightharrow 
  ightharrow 
  ightharrow 
  ightharrow 
  ightharrow 
  ightharrow 
  ightharrow 
  ightharrow 
  ightharrow 
  ightharrow 
  ightharrow 
  ightharrow 
  ightharrow 
  ightharrow 
  ightharrow 
  ightharrow 
  ightharrow 
  ightharrow 
  ightharrow 
  ightharrow 
  ightharrow 
  ightharrow 
  ightharrow 
  ightharrow 
  ightharrow 
  ightharrow 
  ightharrow 
  ightharrow 
  ightharrow 
  ightharrow 
  ightharrow 
  ightharrow 
  ightharrow 
  ightharrow 
  ightharrow 
  ightharrow 
  ightharrow 
  ightharrow 
  ightharrow 
  ightharrow 
  ightharrow 
  ightharrow 
  ightharrow 
  ightharrow 
  ightharrow 
  ightharrow 
  ightharrow 
  ightharrow 
  ightharrow 
  ightharrow 
  ightharrow 
  ightharrow 
  ightharrow 
  ightharrow 
  ightharrow 
  ightharrow 
  ightharrow 
  ightharrow 
  ightharrow 
  ightharrow 
  ightharrow 
  ightharrow 
  ightharrow 
  ightharrow 
  ightharrow 
  ightharrow 
  ightharrow 
  ightharrow 
  ightharrow 
  ightharrow 
  ightharrow 
  ightharrow 
  ightharrow 
  ightharrow 
  ightharrow 
  ightharrow 
  ightharrow 
  ightharrow 
  ightharrow 
  ightharrow 
  igh$

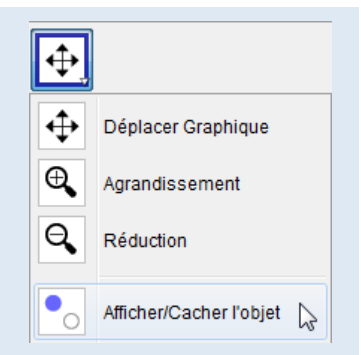

Ce bouton se révèle fort pratique à l'usage lorsqu'il s'agit de rendre visibles des objets auparavant

Remarque : cachés. En effet, l'appui sur 💁 provoque l'affichage temporaire des objets cachés qu'il suffit

alors de sélectionner (on peut en choisir plusieurs à la fois à l'aide de la touche changer leur statut (ne pas oublier de basculer sur un autre mode pour rendre la modification effective).

Le menu contextuel permet également de rendre invisible un objet.

- Faire apparaître le menu contextuel en cliquant avec le bouton droit de la souris sur un objet.
  - Cocher ou décocher l'item Afficher l'objet .

| A  |                      |
|----|----------------------|
| F  | Point A              |
|    | Coordonnées polaires |
| 0  | Afficher l'objet     |
| AA | Afficher l'étiquette |

Le panneau des propriétés des objets offre également l'accès aux modifications de visibilité.

Méthode

Méthode

Ouvrir la fenêtre *Préférences* en passant par le menu Éditer
 Propriétés....

S'il s'agit de cacher un objet, il est également possible de faire apparaître le menu contextuel en effectuant un clic droit sur l'objet visible puis de choisir Propriétés... .

- Dans la rubrique de gauche, sélectionner un (ou plusieurs) objet(s).
- Dans l'onglet Basique, décocher Afficher l'objet.

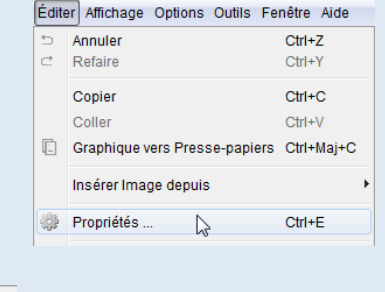

| Point | Basique Couleur S |
|-------|-------------------|
|       | Nom: A            |
|       | Valeur: (2, 1)    |
|       | Légende:          |
|       | Afficher l'objet  |

# 2 Avec une case à cocher

L'utilisation de cases à cocher au sein d'un imagiciel permet d'afficher ou de cacher rapidement plusieurs objets à la fois.

Méthode

- Cliquer sur l'icône 2 pour créer une case à cocher.
- Cliquer sur une zone vierge de vue *Graphique* pour provoquer l'apparition de la fenêtre *Boîte de sélection des objets à Afficher/Cacher*.
- Compléter le champ *Légende* avec le texte voulu.
- Dans la liste déroulante, sélectionner les objets dont la visibilité doit dépendre de l'état de la case à cocher.

|                                     | Boîte de sélection des objets à Affic      Légende: Cacher / Montrer le point A Sélectionner les objets dans la construction      Point A |
|-------------------------------------|----------------------------------------------------------------------------------------------------|
| • Valider en cliquant sur le bouton | Appliquer Annuler                                                                                                    |

L'insertion d'une case à cocher entraîne, d'une part, la création d'un booléen (visible dans la fenêtre **Algèbre** et dont le nom est choisi par GeoGebra, mais il est évidemment possible de le renommer à posteriori) qui prend la valeur true lorsque la case est cochée ou la valeur false sinon. D'autre part, chacun des objets sélectionnés lors de la création de la case à cocher voit sa visibilité liée à la valeur du booléen. Pour ce faire, le champ **Condition pour afficher l'objet** (onglet **Avancé** dans les propriétés des objets) est automatiquement rempli par GeoGebra avec le nom du booléen.

| Préférences                              |                                                                                     |
|------------------------------------------|-------------------------------------------------------------------------------------|
| 🍸 🛄 🍐 l 🗔 💥 🎙                            | b                                                                                   |
| Booléen<br><b>a</b><br>Point<br><b>A</b> | Basique Couleur Style Algèbre Avancé Script<br>Condition pour afficher l'objet<br>a |

La fenêtre **Boîte de sélection des objets à Afficher/Cacher** n'apparaît qu'au moment de la création de la case à cocher. Si on souhaite ajouter ou supprimer des objets dans la liste des objets dont la visibilité dépend de l'état d'une case à cocher, il convient alors de modifier le champ **Condition pour afficher l'objet** dans les propriétés de ces objets.

| Méthode | • Faire apparaître le menu contextuel d'un objet en effectuant un clic droit sur celui-ci et choisir Propriétés                     |     | Sélection                                 |
|---------|----------------------------------------------------------------------------------------------------|-----|-------------------------------------------|
|         | <ul> <li>Dans l'onglet Avancé, supprimer ou ajouter le nom du booléen<br/>dans le champ Condition pour afficher l'objet.</li> </ul> |     | Coordonnées polaires                      |
|         | Préférences                                                                                                    | A A | Afficher l'étiquette<br>Afficher la trace |
|         | Booléen<br>a Basique Couleur Style Algèbre Avancé Script                                                                            | 8_  | Effacer                                   |
|         | Point     Condition pour afficher l'objet                                                                                           | ÷   | Propriétés 🔉                              |

## Ouvrir le fichier exemple &

**3** Avec un curseur

Comme il a été vu dans le paragraphe précédent, le champ **Condition pour afficher l'objet** permet d'agir sur la visibilité d'un objet en fonction d'une condition, ce qui peut se révéler très intéressant si on désire mettre en œuvre une condition plus sophistiquée qu'un simple true/false obtenu à l'aide d'une case à cocher.

#### Méthode

• Cliquer sur l'icône  $\frac{a=2}{\bullet}$ 

- Cliquer sur une zone vierge de la fenêtre de graphique pour provoquer l'apparition de la boîte de dialogue *Curseur*.
- Sélectionner *Entier* et choisir 0 pour borne inférieure et 1 pour borne supérieure (on laissera l'incrément à 1).
- Valider en cliquant sur le bouton
   Appliquer
- Faire apparaître le panneau des propriétés du point A.
- Dans l'onglet *Avancé*, compléter le champ *Condition pour afficher l'objet* avec la condition suivante : n==1.

Curseur

Nombre

min: 0

Angle
 Entier

Nom

Intervalle Curseur Animation

Aléatoire

max: 1

Appliquer Annuler

Incrément: 1

| Préférences |                                             |
|-------------|---------------------------------------------|
| Nombre      | Resigue Coulour Style Alabbre Avancé Perint |
| Point       | Condition pour afficher l'objet             |
|             | <u>n ≟ 1</u>                                |

Dès lors, le mouvement du curseur entraîne l'apparition ou la disparition du point A.

Le lecteur avisé objectera qu'une telle façon de procéder ne présente aucun avantage par rapport à l'utilisation d'une case à cocher. Et il aura parfaitement raison, puisqu'on se contente ici de remplacer un true/false par un 0/1! Néanmoins, la méthode décrite ici peut être généralisée à un curseur dont la borne supérieure est plus grande que 1 et permet, en particulier, d'afficher les étapes de construction d'une figure les unes après les autres. La condition de visibilité du premier objet à afficher (ou du premier groupe d'objets) sera alors n>0, celle du second objet (ou groupe d'objets) n>1, ..., et celle du dernier objet n==<borne supérieure du curseur> (les tests et opérateurs logiques sont traités dans la fiche technique **Les valeurs booléennes**, page 593).

Ouvrir le fichier exemple  $\mathbf{a}$ 

### 4 Avec un bouton

Méthode

La modification de la visibilité d'un objet à l'aide d'un bouton donne l'occasion de pratiquer les langages de scripts intégrés à GeoGebra.

• Définir un booléen nommé, par exemple, visibleA ayant pour valeur true. Pour cela, inscrire dans la barre de saisie : visibleA=true et valider en appuyant sur 💭 .

| Saisie: | visibleA=true | α | ٩ |
|---------|---------------|---|---|
|         |               |   |   |

- Cliquer sur l'icône
- Cliquer sur une zone vierge de la fenêtre de graphique pour provoquer l'apparition de la

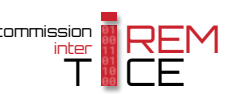

boîte de dialogue **Bouton**.

- Compléter le champ *Légende*.
- Dans la rubrique Script GeoGebra, inscrire :
   SoitValeur[visibleA, !visibleA]

SoitVisibleDansVue[A,1,visibleA]

Valider en cliquant sur le bouton
 Appliquer

| 🗘 Bou  | ton                                                                |
|--------|--------------------------------------------------------------------|
| Léger  | ide: Cacher / Montrer le point A                                   |
| Script | GeoGebra:                                                          |
| 1      | SoitValeur[visibleA,!visibleA]<br>SoitVisibleDansVue[A,1,visibleA] |
|        | 4                                                                  |
|        | Appliquer Annuler                                                  |

L'instruction SoitValeur[<booléen>,<0|1>] permet d'affecter la valeur 0 (false) ou 1 (true) au booléen <booléen>.

La syntaxe !<booléen> désigne le contraire de <booléen>, c'est-à-dire, non-<booléen> (voir la fiche technique Les valeurs booléennes, page 593).

La commande **SoitValeur**[visibleA, !visibleA] agit donc comme une bascule pour modifier la valeur de la variable booléenne visibleA (passage de true à false ou de false à true).

L'instruction **SoitVisibleDansVue**[<objet>,<numéro 1|2>,<booléen>] permet d'afficher (si <booléen> vaut true) ou de cacher (si <booléen> vaut false) l'objet <objet> dans la fenêtre de graphique 1 ou 2.

La commande **SoitVisibleDansVue**[A,1,visibleA] permet ainsi de rendre dépendante du booléen visibleA la visibilité du point *A* (en supposant que le point *A* a été construit dans la fenêtre de graphique n° 1).

### Remarque :

- Lorsque, pour une raison quelconque, on désire, comme dans l'exemple ci-dessus, afficher ou cacher un objet à l'aide d'un bouton, il paraît également judicieux de modifier dynamiquement la légende du bouton en fonction de l'état de l'objet. Pour cela, on se reportera à la fiche Rendre dynamique la légende d'une case à cocher (ou d'un bouton, ou ...) (page 723).
- Pour modifier le script attaché à un bouton, faire apparaître le panneau des propriétés du bouton et, dans l'onglet *Script*, sélectionner l'onglet *Par clic*.

| (                |                   | - Booléen<br>visibleA | Basic                                        | que Insérer Texte Couleur Style Avancé Script                       |  |
|------------------|-------------------|-----------------------|----------------------------------------------|---------------------------------------------------------------------|--|
| Cacher / Mo      | ontrer le point A | - Bouton              | Par Clic Par Actualisation JavaScript global |                                                                     |  |
| E                | Bouton Bouton1    |                       | 1 2                                          | SoitValeur[visibleA, IvisibleA]<br>SoitVisibleDansVue[A,1,visibleA] |  |
| <u> </u>         | Afficher Pobjet   |                       |                                              |                                                                     |  |
| C                | Objet fixe        |                       |                                              |                                                                     |  |
| <sup>a</sup> b F | Renommer          |                       |                                              |                                                                     |  |
| <i>a</i> e       | Effacer           |                       |                                              |                                                                     |  |
| ې<br>چې<br>F     | Propriétés 🔓      |                       |                                              | <      "     Script GeoGebra      OK Annuler                        |  |

Une fois les modifications effectuées, ne pas oublier de les valider en cliquant sur le bouton OK

Ouvrir le fichier exemple  $\Delta$ 

JavaScript vous permet aussi de modifier la visibilité d'un objet à volonté.

# Méthode

- Cliquer sur l'icône 🔀
- Cliquer sur une zone vierge de la fenêtre de graphique pour provoquer l'apparition de la boîte de dialogue *Bouton*.
- Compléter le champ *Légende*.

| 🗘 Bouton                                |
|-----------------------------------------|
| Légende: Cacher / Montrer le point A    |
| Script GeoGebra:                        |
| 1                                       |
| • · · · · · · · · · · · · · · · · · · · |
| Appliquer Annuler                       |

• Sans rien inscrire dans la rubrique *Script GeoGebra*, valider en cliquant sur le bouton Appliquer.

| Ca   | icher/              | Montrer le point A                               | • Effectuer un clic droit sur le bouton ainsi créé pour faire apparaître le                                |
|------|---------------------|--------------------------------------------------|----------------------------------------------------------------------------------------------------|
|      | •0                  | Bouton Bouton1<br>Afficher l'objet<br>Objet fixe | <ul> <li>Choisir l'onglet <i>Script</i>;</li> </ul>                                                        |
|      | <sup>в</sup> ь<br>Д | Renommer<br>Effacer                              | <ul> <li>Dans l'onglet <i>Par Clic</i>, sélectionner JavaScript dans la liste dérou-<br/>lante.</li> </ul> |
|      | <b>*</b>            | Propriétés 🔓                                     | JavaScript OK Annuler<br>Script GeoGebra<br>JavaScript                                                     |
| • Pu | is, t               | aper la comr                                     | nande :                                                                                                    |

ggbApplet.setVisible("A",!ggbApplet.getVisible("A"));

| Préférences - exempl     Di | e_021.ggb Basique Insérer Texte Couleur Style Avancé Script Par Clic Par Actualisation JavaScript global 1 ggbApplet.setVisible("A",!ggbApplet.getVisible("A")); 2 |
|-----------------------------|----------------------------------------------------------------------------------------------------|
| <br>                        |                                                                                                    |

• Valider en cliquant sur le bouton OK.

L'instruction setVisible(<objet>, <booléen>) permet de rendre visible (si <booléen> vaut true) ou invisible (si <booléen> vaut false) l'objet <objet>, quelle que soit la fenêtre dans laquelle <objet> est construit.

L'instruction getVisible(<objet>) renvoie un booléen : true si <objet> est visible, false sinon.

Le point d'exclamation ! devant une variable booléenne désigne l'opérateur de négation.

Ainsi, la commande ggbApplet.setVisible("A", !ggbApplet.getVisible("A")) rend le point *A* visible s'il était auparavant invisible ou *A* invisible s'il était visible.

Ouvrir le fichier exemple  $\mathbf{a}$ 

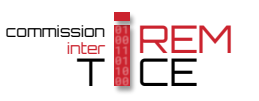